# **ACH Payment Instructions**

TRS MONTHLY CONTRIBUTION PAYMENTS

1. Bank of America's Commerce Payment Portal (CPP)

| Retirement<br>System of<br>Georgia                                                                                                    |                                                                                                    |
|----------------------------------------------------------------------------------------------------|----------------------------------------------------------------------------------------------------|
| Velcome to Online Billpay                                                                                                    |                                                                                                    |
| Velcome to the TRS Employer Payment System. This system allows y<br>m ET M - F will be processed on the next business day. Please contac                                                                                                    | ou to pay your monthly contributions online. Please be advised that all payments made after 7<br>ct your assigned TRS representative if you need assistance.                                                                                                    |
| New Users - Get Started Here                                                                                                    | Existing Users - Login Here                                                                                                    |
| Not already enrolled? No problem, enrollment takes only<br>a few minutes. To enroll you will need your Employer<br>code, last two months of total reported salary and details<br>of the bank account you want to use for your payments.<br>Enroll Now | If you have already enrolled for our new service please enter your login information to access the site. Note: If you cannot remember your Login ID or Password please select the appropriate link below to start the automated Login Id or Password reset process. Login Id: Password: Forgot Login   Forgot Password Login |

After clicking on the **Make ACH Payment** link in the TRS employer portal, you will be directed to Bank of America's Commerce Payment Portal (CPP). Click the **Enroll Now** button if this is your first time using the CPP site, or **Login** if you have already enrolled. To complete the enrollment process, you will need your **four-digit TRS employer code**, **total reported salary for the two prior months**, and the **name**, **routing and account numbers of the bank account** that will be used to pay your TRS monthly contribution.

#### 2. CPP Website Terms and Conditions

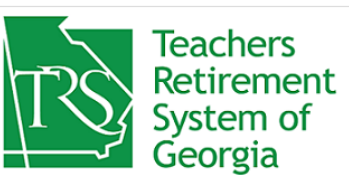

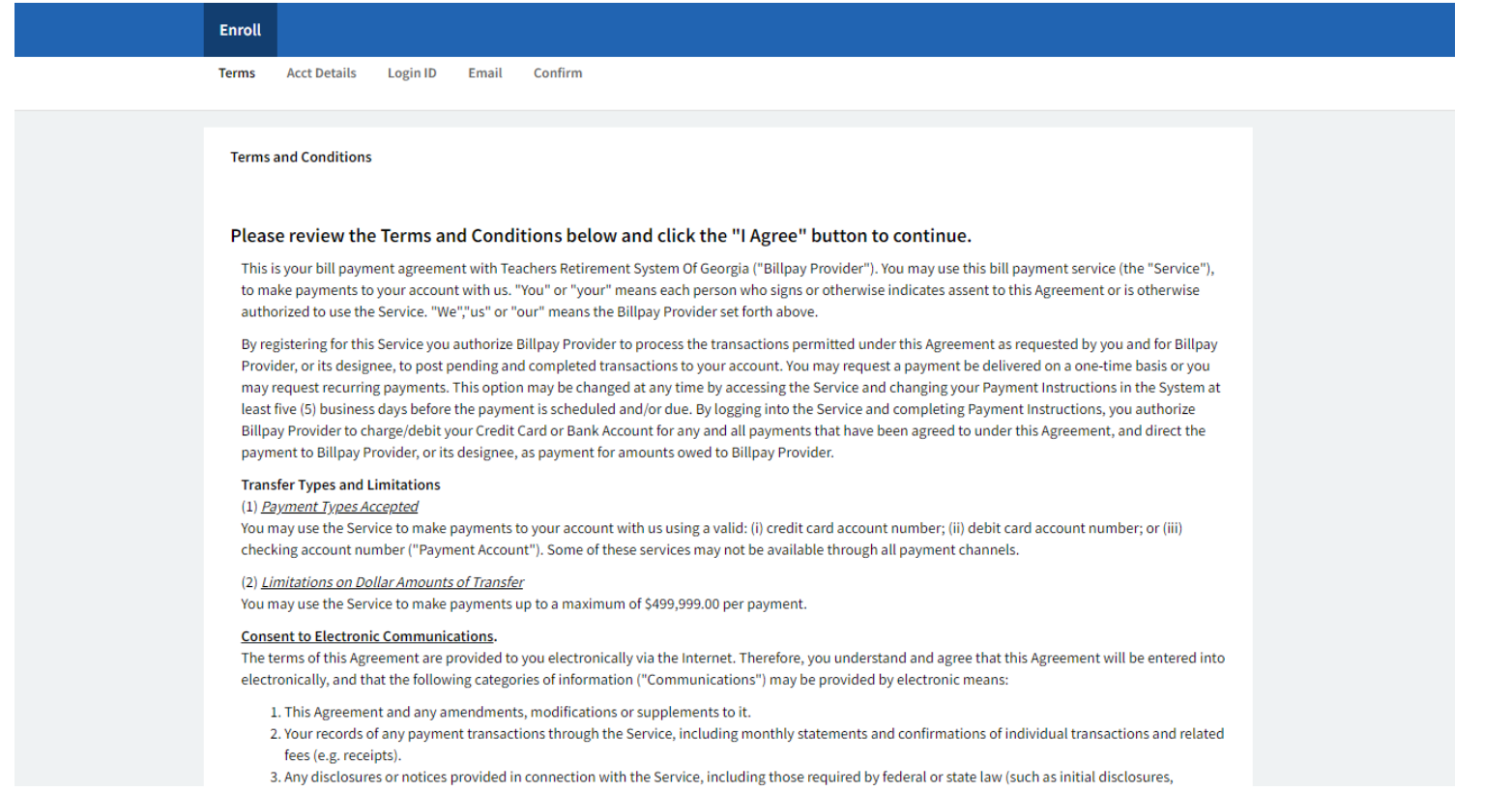

#### Review the Terms and Conditions, then click I Agree to continue the enrollment process.

ААА

### 3. CPP Website Enrollment Steps

| Teachers<br>Retirement<br>System of<br>Georgia              |                                                                                                    |
|-------------------------------------------------------------|----------------------------------------------------------------------------------------------------|
| Enroll                                                      |                                                                                                    |
| Terms Acct Details Login ID Email Confi                     | rm                                                                                                  |
| Please enter your Employer Code and the last 4 digits of th | ne salaries requested below. For example salary is \$19,742.50 you will enter 4250 with no decimal. |
| Online Bill Pay Enrollment<br>Employer code* :              | 7611                                                                                                |
| TRS total reported salary 2 months ago* :                   | 2467                                                                                                |
| TRS total reported salary last month* :                     | 4834                                                                                                |
|                                                             | Cancel Continue Continue                                                                            |
|                                                             |                                                                                                    |
|                                                             |                                                                                                    |

Enter your **four-digit TRS employer code**, and the **last four digits of total reported salary for the two prior months**, without decimal points. For example, if the salary was \$12,846,351.97, you would enter 5197. New employers reporting their first TRS contribution will enter 1000 in both salary fields. Complete the reCAPTCHA verification, then click **Continue**.

# 4. Create a Login ID and Password

| Retirement<br>System of<br>Georgia                       |                                                  |                                                |
|----------------------------------------------------------|--------------------------------------------------|------------------------------------------------|
| Enroll                                                   |                                                  |                                                |
| Terms Acct Details Login ID Email Conf                   | irm                                              |                                                |
| Please enter your Login ID, Password. The Security Quest | ion and Answer will be used if you forget your p | vassword.                                      |
|                                                          |                                                  |                                                |
| Online Bill Pay Service - Setup Login Credentials        |                                                  |                                                |
| Login ID* -                                              | AtlantaCity                                      |                                                |
| cognito .                                                | Attantacity                                      |                                                |
| Password* :                                              |                                                  |                                                |
|                                                          |                                                  |                                                |
| Confirm Password* :                                      |                                                  |                                                |
| Confirm Password* :<br>Security Question* :              | What is your Mother's maiden name                | •                                              |
| Confirm Password* :<br>Security Question* :<br>Answer* : | What is your Mother's maiden name                | Please enter the answer for selected question. |
| Confirm Password* :<br>Security Question* :<br>Answer* : | What is your Mother's maiden name                | Please enter the answer for selected question. |

Create a **login ID** and **password**, and complete the security question. Save your login ID and password in a safe location for use each month, then click **Continue**.

# 5. Email Address for Confirmations

|                                                                                                    | AAA |
|----------------------------------------------------------------------------------------------------|-----|
| Teachers<br>Retirement<br>System of<br>Georgia                                                                           |     |
| Enroll                                                                                                    |     |
| Terms Acct Details Login ID Email Confirm                                                                                |     |
| Please provide your email address so we can provide payment confirmations and notify you about activity on your account. |     |
| Email Capture                                                                                                    |     |
| Email Address* : jean.doe@publicschool.org                                                                               |     |
| Confirm Email Address* : jean.doe@publicschool.org                                                                       |     |
| Cancel                                                                                                    |     |
| © 2021 Alacriti Payments LLC. All Rights Reserved.                                                                       |     |

Enter your email address for confirmation of your transactions, then click Submit.

#### 6. Bank Account Details

| Georgia                                                |                                                                  |
|--------------------------------------------------------|------------------------------------------------------------------|
| Terms Acct Details Login ID Email Confi                | rm                                                               |
| Please select the Funding Source which you want to add |                                                                  |
| Add Funding Source Account                             |                                                                  |
|                                                        | Memo<br>(DED949430): DD14407843)1 1435<br>Routing Number Account |
| Bank Account Details                                   | Number                                                           |
| Personal Account Nickname :                            | TRS Contributions Account                                        |
| Name on the Account* :                                 | Main City Schools                                                |
| Account Type* :                                        | Checking 🗸                                                       |
| Routing Number* :                                      | 061000227                                                        |
| Confirm Routing Number* :                              | 061000227                                                        |
| Account Number* :                                      |                                                                  |
| Confirm Account Number* :                              |                                                                  |
|                                                        | Cancel                                                           |
| © 2021 Alacriti Payments LLC. All Rights Reserved.     |                                                                  |

Enter all **details for the bank account** that will be used to pay monthly contribution payments, then click **Continue**. You will be able to add another bank account if you use more than one account to pay TRS contributions. If your account information is populated, please confirm it is correct and up to date. Edit it if necessary.

## 7. Bank Account Verification

|                                                    | A A A                     |  |
|----------------------------------------------------|---------------------------|--|
| Teachers<br>Retirement<br>System of<br>Georgia     |                           |  |
| Enroll                                             |                           |  |
| Terms Acct Details Login ID Email Co               | nfirm                     |  |
| Verify the Funding Source which you want to add    |                           |  |
| Verify Add Funding Source Account                  |                           |  |
| Name on the Account :                              | Main City Schools         |  |
| Personal Account Nickname :                        | TRS Contributions Account |  |
| Account Type :                                     | Checking                  |  |
| Routing Number :                                   | 061000227                 |  |
| Account Number :                                   | Cancel Edit Continue      |  |
| © 2021 Alacriti Payments LLC. All Rights Reserved. |                           |  |

Review the bank account information, edit if necessary, then click **Continue** after all details are correct.

# 8. Successful Enrollment

| ATLANTA PUBLIC SCHOOLS   7611                                              | A A A   Sign Out |
|----------------------------------------------------------------------------|------------------|
| Teachers<br>Retirement<br>System of<br>Georgia                             |                  |
| Account Summary Payments Statements                                        |                  |
|                                                                            |                  |
| Online Bill Pay Enrollment Successful                                      |                  |
| Velcome to Online Bill Pay system                                          |                  |
|                                                                            | Schedule Payment |
|                                                                            |                  |
| © 2021 Alacriti Payments LLC. All Rights Reserved.<br>Terms and Conditions |                  |

After you've successfully completed the enrollment process, you will receive an email confirmation. Next, click **Payments** to remit your contribution payment.

### 9. Payment Remittance

| Account Summary         Payments         Statements           Schedule Payment         Manage Funding Sources         View Payment Activity           Please enter details of the contribution currently due to TRS below. Please contact yo |                                                                                                |
|----------------------------------------------------------------------------------------------------|------------------------------------------------------------------------------------------------|
| Schedule Payment Manage Funding Sources View Payment Activity Please enter details of the contribution currently due to TRS below. Please contact yo                                                                                         |                                                                                                |
| Please enter details of the contribution currently due to TRS below. Please contact yo                                                                                                    |                                                                                                |
| copies of all contribution data and payment confirmations for annual financial audit                                                                                                    | ur assigned TRS representative if you need assistance. Important: please maintain<br>purposes. |
| Enter Information Select Payment Type*:  One Time Payment Due Date: 00/00/0000                                                                                                    |                                                                                                |
| Funding Account Number* : TRS Contributions Acco                                                                                                    | ount Bank A/C-xxxx 🗸                                                                           |
| Payment Date (mm/dd/yyyy)*: 11/29/2021 Amount*: O Total contribution amou                                                                                                    | unt is due (\$0.00)                                                                            |
| Please enter Payment A     Cancel     Continue                                                                                                    | mount \$ 1,378,614.94                                                                          |

Enter a one-time payment of the total monthly contribution amount due, then click **Continue**. All TRS contributions are due by the 10<sup>th</sup> of the month following the month in which they were withheld. Example: May contributions are due by June 10.

# 10. Payment Review

| ATLANTA PUBLIC SCHOOLS   7611                                                                                               |                                                                                                    |                                                                                                    | A A A   Sign Out                                                 |  |
|----------------------------------------------------------------------------------------------------|----------------------------------------------------------------------------------------------------|----------------------------------------------------------------------------------------------------|------------------------------------------------------------------|--|
| Teac<br>Reti<br>Syst<br>Geo                                                                                                 | chers<br>rement<br>em of<br>rgia                                                                        |                                                                                                    |                                                                  |  |
| Account Summary Paymer                                                                                                    | ts Statements                                                                                           |                                                                                                    |                                                                  |  |
| Schedule Payment Manage Fu                                                                                                  | nding Sources View Payment A                                                                            | tivity                                                                                                    |                                                                  |  |
| By clicking <b>Confirm</b> , you authorize t<br>Payment Date detailed below and th<br>successors or assigns), to process th | s to initiate a debit from the "Payn<br>e debit from your account will occu<br>s debit to your account. | ent from Account", as detailed below. The payment to your<br>r within two business days of that date but not earlier. You a | account will be made on the<br>also authorize your bank (and its |  |
| Payment Details                                                                                                    |                                                                                                    |                                                                                                    |                                                                  |  |
|                                                                                                    | Payment Type : One Time                                                                                 |                                                                                                    |                                                                  |  |
|                                                                                                    | Payment Date : 11/29/2021                                                                               |                                                                                                    |                                                                  |  |
| Paym                                                                                                    | ent for Account : 7611                                                                                  |                                                                                                    |                                                                  |  |
| Payme                                                                                                    | nt from Account : Checking - x                                                                          | 00006789                                                                                                    |                                                                  |  |
| Pi                                                                                                    | yment Amount : \$1,378,614.9                                                                            | 4                                                                                                    |                                                                  |  |
|                                                                                                    | Cancel                                                                                                  | Edit Confirm                                                                                                    |                                                                  |  |
|                                                                                                    |                                                                                                    |                                                                                                    |                                                                  |  |
| © 2021 Alacriti Payments LLC. All Rig<br>Terms and Conditions                                                               | hts Reserved.                                                                                           |                                                                                                    |                                                                  |  |

Review your payment details, edit if necessary, then click **Confirm** when correct.

### 11. Payment Confirmation

| ATLANTA P               | PUBLIC SCHOOLS   7                    | 611                                    |                       |                                  |                                    |                        | A A A   Sign Out     |  |
|-------------------------|---------------------------------------|----------------------------------------|-----------------------|----------------------------------|------------------------------------|------------------------|----------------------|--|
| Ţ                       |                                       | Teache<br>Retiren<br>System<br>Georgia | rs<br>nent<br>of<br>a |                                  |                                    |                        |                      |  |
| Accourt                 | unt Summary                           | Payments                               | Statements            | 3                                |                                    |                        |                      |  |
| Schedu                  | lule Payment M                        | lanage Funding So                      | ources Vi             | ew Payment Activity              |                                    |                        |                      |  |
| Thank y<br>payme        | k you. Your paymen<br>ent.            | t has been succe                       | ssfully sched         | uled. Please click on View Payme | ent Activity on the top of this p  | page to view the state | us of this scheduled |  |
| Paym                    | ment Details                          |                                        |                       |                                  |                                    |                        |                      |  |
|                         |                                       |                                        |                       |                                  |                                    |                        |                      |  |
|                         |                                       | Confirmation                           | Number :              | ID1Q5V5NZG                       |                                    |                        |                      |  |
|                         |                                       | Paym                                   | ent Type :            | One Time                         |                                    |                        |                      |  |
|                         |                                       | Paym                                   | ent Date :            | 11/29/2021                       |                                    |                        |                      |  |
|                         |                                       | Payment for                            | Account :             | 7611                             |                                    |                        |                      |  |
|                         |                                       | Payment from                           | Account :             | Checking - xxxxx6789             |                                    |                        |                      |  |
|                         |                                       | Payment                                | Amount :              | \$1,378,614.94                   |                                    |                        |                      |  |
|                         |                                       |                                        |                       | Print Make Another Pa            | yment Check Payment Si             | itatus                 |                      |  |
| Note: Y<br>followi      | Your payment will<br>ving day.        | be posted to you                       | r account on          | the payment day that you select  | ed, but it will not be reflected o | on the Account Over    | view page until the  |  |
| © 2021 Al.<br>Terms and | Alacriti Payments Ll<br>nd Conditions | .C. All Rights Res                     | erved.                |                                  |                                    |                        |                      |  |

Print and save a copy for your records and audit purposes, or save an electronic copy. You will also receive a payment confirmation email. You can view the payment by clicking on the Check Payment Status button.

### 12. View Payment Status

| ATLANTA PUBLIC SCHOOLS   7611                                                                      |                                                                    |                                                                       | A A A   Sign Out                |  |
|----------------------------------------------------------------------------------------------------|--------------------------------------------------------------------|-----------------------------------------------------------------------|---------------------------------|--|
| Teachers<br>Retirem<br>System o<br>Georgia                                                         | s<br>ent<br>of                                                     |                                                                       |                                 |  |
| Account Summary Payments St                                                                        | atements                                                           |                                                                       |                                 |  |
| Schedule Payment Manage Funding Sour                                                               | ces View Payment Activity                                          |                                                                       |                                 |  |
| If you would like to edit or cancel a payment, cl<br>Payments that have already been processed, ca | ick on the Confirmation Number<br>Inceled or returned as unsuccess | below. Only payments that have a Scheduled s<br>ul cannot be changed. | tatus can be edited or deleted. |  |
| Scheduled Payments<br>Showing 1 to 1 of 1 payments found                                           |                                                                    |                                                                       |                                 |  |
| Confirmation Number                                                                                | Scheduled Date                                                     | Funding Source                                                        | Total Amount                    |  |
| ID1Q5V5NZG                                                                                         | 11/29/2021                                                         | Checking - xxxxx6789                                                  | \$1,378,614.94                  |  |
|                                                                                                    |                                                                    |                                                                       |                                 |  |
| Processed Payments                                                                                 |                                                                    |                                                                       |                                 |  |
| You do not have any payments                                                                       |                                                                    |                                                                       |                                 |  |
| Refunded Payments                                                                                  |                                                                    |                                                                       |                                 |  |
| You do not have any payments                                                                       |                                                                    |                                                                       |                                 |  |

If you clicked on the Check Payment Status button on the prior screen, you will be able to see the scheduled payment. Click on the **Sign Out** button in the top right portion of the page when you have finished.

13. Sign Out Screen

|                                                                        | A A A |
|------------------------------------------------------------------------|-------|
| Teachers<br>Retirement<br>System of<br>Georgia                         |       |
| Online Bill Pay Sign Out Successful                                    |       |
| Online Bill Pay Sign Out Successful                                    |       |
| You have successfully logged out of Online Bill Pay Please login again |       |
| © 2021 Alacriti Payments LLC. All Rights Reserved.                     |       |

You are now signed out of Bank of America's Commerce Payment Portal.